- 1. הכנסו לאתר הקורס
  - 2. לחצו על עריכה

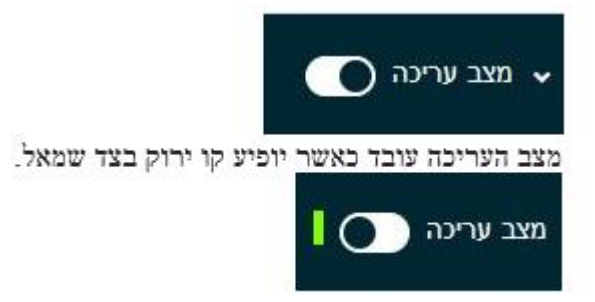

3. בחרו את יחידת ההוראה בה נמצא הבוחן

| 🖌 יחידת־הוראה 1                                                                     |
|-------------------------------------------------------------------------------------|
| בוחן<br>מבחן בדיקה 🖌                                                                |
| נפתח: יום רביעי, 26 יולי 2023, 12:37 PM<br>מסתיים: יום רביעי, 26 יולי 2023, PM 5:37 |
|                                                                                     |
| הוספת משאב או פעילות                                                                |

לחצו על "שאלות" המופיע בחלק העיליון
 בפעמים הבאות שתכנסו לערוך את המבחן יופיע המסך הבא:

|                              |                 |            |        |       |        | DIM NO          | בדיקות ימזק < מבחן בדיקה         |
|------------------------------|-----------------|------------|--------|-------|--------|-----------------|----------------------------------|
|                              |                 |            |        |       | 1      |                 | מבחן בדיקה 🗵                     |
| •                            | אפשרויות נוספות | מאגר שאלות | nikath | שאלות | הגדרות | Luc             |                                  |
|                              |                 |            |        |       |        |                 | שאלות                            |
| ציון מירבי 100.00 שמארה      |                 |            |        |       |        | (12:37 26/07/20 | שאלות: 0   הבוחן סגור (ימתח ב 23 |
| סכום ה"נקודות" (מטקלים): 00. |                 |            |        |       |        | טאלות למחיקה    | חלוקת שאלות לעמודים בחירת        |
| טרבוב שאלות                  |                 |            |        |       |        |                 | 1                                |
| × 2000                       |                 |            |        |       |        |                 |                                  |

5.אם תרצו לערבב את השאלות במבחן, בכדי להקשות על העתקות, סמנו אפשרות "ערבוב שאלות".

| 100.00 שמירה              | ציון מירבי |  |  |
|---------------------------|------------|--|--|
| קודות" (משקלים): 0.00<br> | סכום ה"ני  |  |  |
| 🕤 ערבוב שאלות             |            |  |  |
| הוספה צ                   |            |  |  |

6. לחצו על "הוספה" .יש שלוש אפשרויות להוספת שאלה : מבחן בדיקה 📴

|                               |                    |            |       |       |        |                 | _                              |
|-------------------------------|--------------------|------------|-------|-------|--------|-----------------|--------------------------------|
|                               | אפשרויות נוספות יי | מאגר שאלות | תואות | שאלאת | הגדרות | Inc             |                                |
|                               |                    |            |       |       |        |                 | יאלות                          |
| ניון פירבי 100.00 שפירה       |                    |            |       |       |        | (12:37 26/07/20 | לות: 0   הבוחן סגור (יפתח ב 23 |
| סכום ה"נקודות" (משקלים): 00.0 |                    |            |       |       |        | שאלות למחיקה    | לוקת שאלות לעמודים בחירת       |
| ערבוב שאלות 🚱 🖌 ארבוב אולות   |                    |            |       |       |        |                 | 1                              |
| שאלה חדשה<br>סנואט השארות     |                    |            |       |       |        |                 |                                |
| שאלה אקראית מקסגוריו 🕇        |                    |            |       |       |        |                 |                                |

\*\*הוספת שאלות מ "מאגר השאלות" או "שאלות אקראית מקטגוריה" ראו :<u>מאגר שאלות</u> \*\*הוספת שאלה חדשה ישירות לבוחן:

- 8. לחצו על "שאלה חדשה"
- 9. בחרו סוג השאלה והוספה

|                                            |                                      |                                   |     |                                                |     |     | בדיקה                        |
|--------------------------------------------|--------------------------------------|-----------------------------------|-----|------------------------------------------------|-----|-----|------------------------------|
|                                            | <ul> <li>אפארויות נוספות </li> </ul> | ×                                 | ספה | סוג שאלה להוי                                  | ירת | בחי | pia                          |
|                                            |                                      | כם מתרום ומשלכים על עני תמנה רקע. | •   | גרירה ושתרור לתוך<br>תמונה                     | +   | 0   |                              |
| ען פירבי 100.00 שמע                        |                                      |                                   |     | הזנת מילים חסרות<br>בפסקה                      | •   | ò   | (12:37 26/07/2023 a nno-) ni |
| סמם ה"נקורות" (משקלים): ו<br>ארבוב משלית 🗗 |                                      |                                   |     | התאמה, מנוססת<br>שאלות "תשובה<br>קבית" אקואיות | 171 | 0   | הדים בחירת שאלות למחיקה      |
| -1000                                      |                                      |                                   |     | 397                                            | 27  | 0   |                              |
|                                            |                                      |                                   |     | (2010) SHULL                                   | 깱   | 0   |                              |
|                                            |                                      |                                   |     | פיקום מקורותיציע על<br>תמונה                   | ÷   | •   |                              |
|                                            |                                      |                                   |     | רביברירה פחושבת                                | 롕   | 0   | 8                            |
|                                            |                                      |                                   |     | nazień naieh<br>(Cloze)                        |     | 0   |                              |
| _                                          | _                                    |                                   |     |                                                |     | лк  |                              |
|                                            |                                      |                                   | - 5 | (0x 9x05) 1001                                 | 63  | 0   |                              |
|                                            | שר<br>hone : 67567576                | הוספה ביטול<br>haifa<br>\$757 🖻   |     |                                                |     |     | ה מתוקשבת                    |

## 10. <mark>בחרו קטגוריה</mark>

### חשוב לדעת Moodle !!!ישמור את השאלה בקטגוריה הנבחרת לשימוש בשאלה שוב, אחרת השאלה לא תיכנס למאגר שאלות.

|                                                                                       | הגדרות כלליות 🗸                                       |
|---------------------------------------------------------------------------------------|-------------------------------------------------------|
|                                                                                       | קטגוריה                                               |
| בוחן: מבחן בדיקה<br>בררת־מחדל של מבחן בדיקה<br>קורס: בדיקות יצחק<br>קורס: בדיקות יצחק | שם השאלה                                              |
| سابار وبار این از از از از از از از از از از از از از                                 | תוכן השאלה                                            |
|                                                                                       | 11.מלאו את שם השאלה                                   |
| כן השאלה ולא רק מספר סידורי(                                                          | כתבו שם הקשור לתומ)                                   |
| 0                                                                                     | שם השאלה                                              |
| ב השאלה.                                                                              | 12. כתבו את תוכן השאלה<br>שימו לב שיש סרגל כלים לעיצו |
| <b>↔</b>                                                                              | תוכן השאלה 🏮                                          |
|                                                                                       | £                                                     |
|                                                                                       |                                                       |
|                                                                                       |                                                       |
|                                                                                       |                                                       |
|                                                                                       |                                                       |
|                                                                                       |                                                       |
|                                                                                       |                                                       |
|                                                                                       |                                                       |
|                                                                                       |                                                       |
| 1                                                                                     |                                                       |
| ה                                                                                     | 13.מלאו את מספר נקודות השאלו                          |
| 1                                                                                     | ניקוד (בררת-מחדל)                                     |
|                                                                                       | 14.העלו את תמונת הרקע                                 |

| תצוגה מקדימה 🗸 |
|----------------|
|                |
|                |
| תמונת רקע      |
|                |
|                |
|                |
|                |
|                |

# .15 כתבו את תוכן הסמנים וציינו כמה פעמים אפשר להשתמש באותו הסמן. סמנים

ערבוב פריטי גרירה בכל פעם שנשאלת שאלה 🗌

| מספר אינסוף 🕈 |                                | 1 סמן 1 |
|---------------|--------------------------------|---------|
| מספר אינסוף   |                                | 2 סמן   |
| מספר אינסוף   |                                | סמן 3   |
| מספר אינסוף   |                                | 4 סמן   |
| מספר אינסוף   |                                | סמן 5   |
| מספר אינסוף   |                                | 6 סמן   |
|               | שדות ריקים עבור 3 סמנים נוספים |         |

#### אחרי שהגדרתם את הסמנים הגדרו את אזורי גרירה

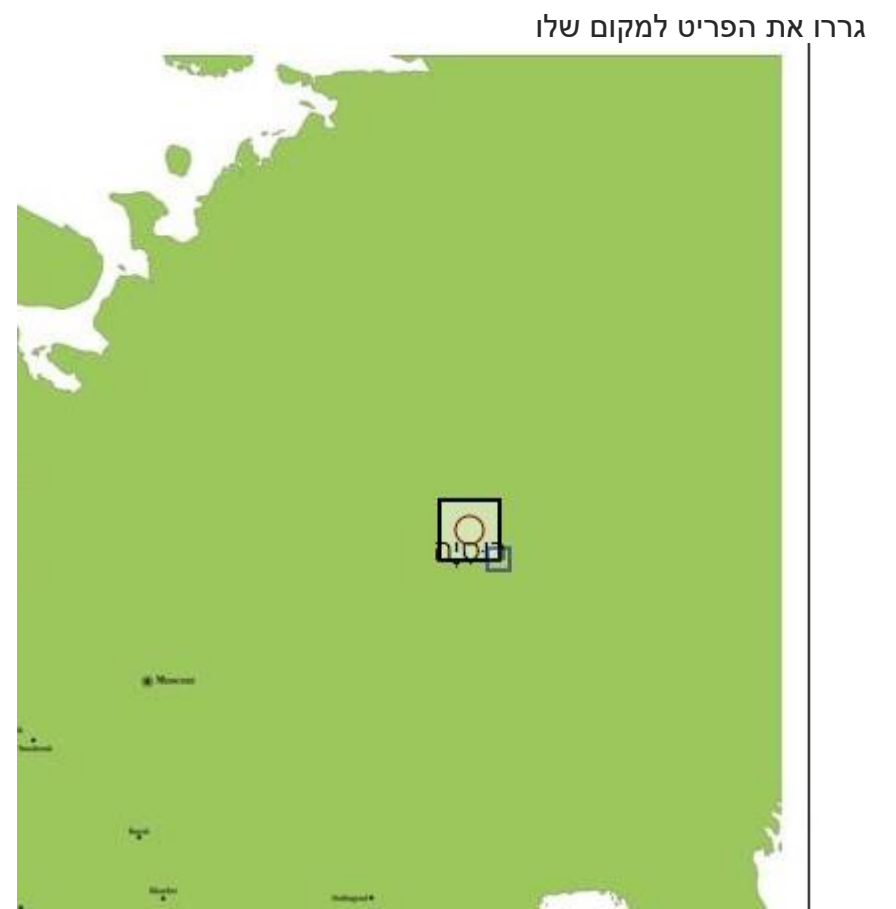

•

17. בחרו סמן וצורה

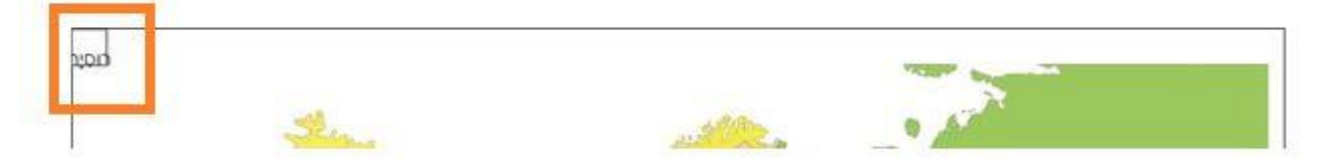

אחרי שבחרתם את הסמנים הם יופיעו בצד התמונה ٠

|                                | אזורי גרירה 🗸 |
|--------------------------------|---------------|
| צורה 🗢 סמן 🗲 קאורדינטות 🕄      | אזור גרירה 1  |
| צורה 🗢 סמן < קאורדינטות        | 2 אזור גרירה  |
| צורה 🗢 סמן 🗢 קאורדינטות        | 3 אזור גרירה  |
| צורה 🗢 סמן 🗢 קאורדינטות        | 4 אזור גרירה  |
| צורה 🗢 סמן 🗢 קאורדינטות        | 5 אזור גרירה  |
| צורה 🗢 סמן 🗢 קאורדינטות        | 6 אזור גרירה  |
| שדה ריק עבור עוד 3 אזורי שחרור |               |

## אשדות המיקום ימלאו אוטומטי\*\*

|  | טות | קאורדיננ 🗢 | סמן | \$ | צורה | 0 | 1 אזור גרירה |
|--|-----|------------|-----|----|------|---|--------------|
|--|-----|------------|-----|----|------|---|--------------|

18. בתוך "משובים כלליים" יש אפשרות לתת משובים שיעזרו לסטודנטים להבין טוב יותר את חומר הקורס מעבר לציון, כמו הפנייה לפרקים מסוימים בחומר הנלמד בהסתמך על תוצאות המבחן.

.19 דוגמה לשאלה:

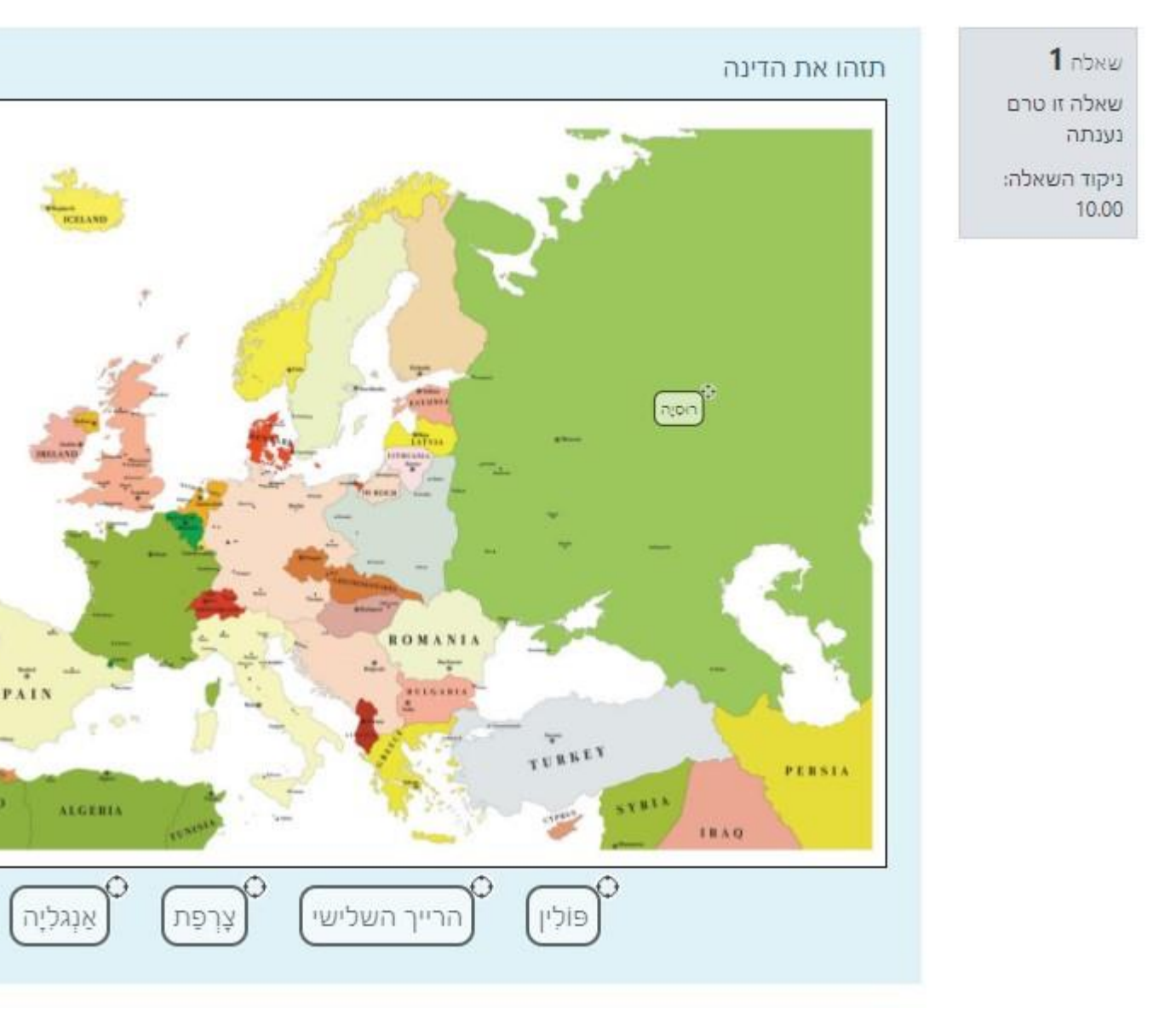

20. שימרו את השאלה

. אם בחרתם קטגוריה השאלה נכנסת ל "מאגר שאלות" באופן אוטומטי\*\* .